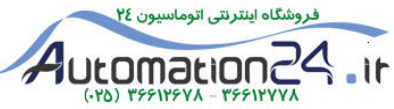

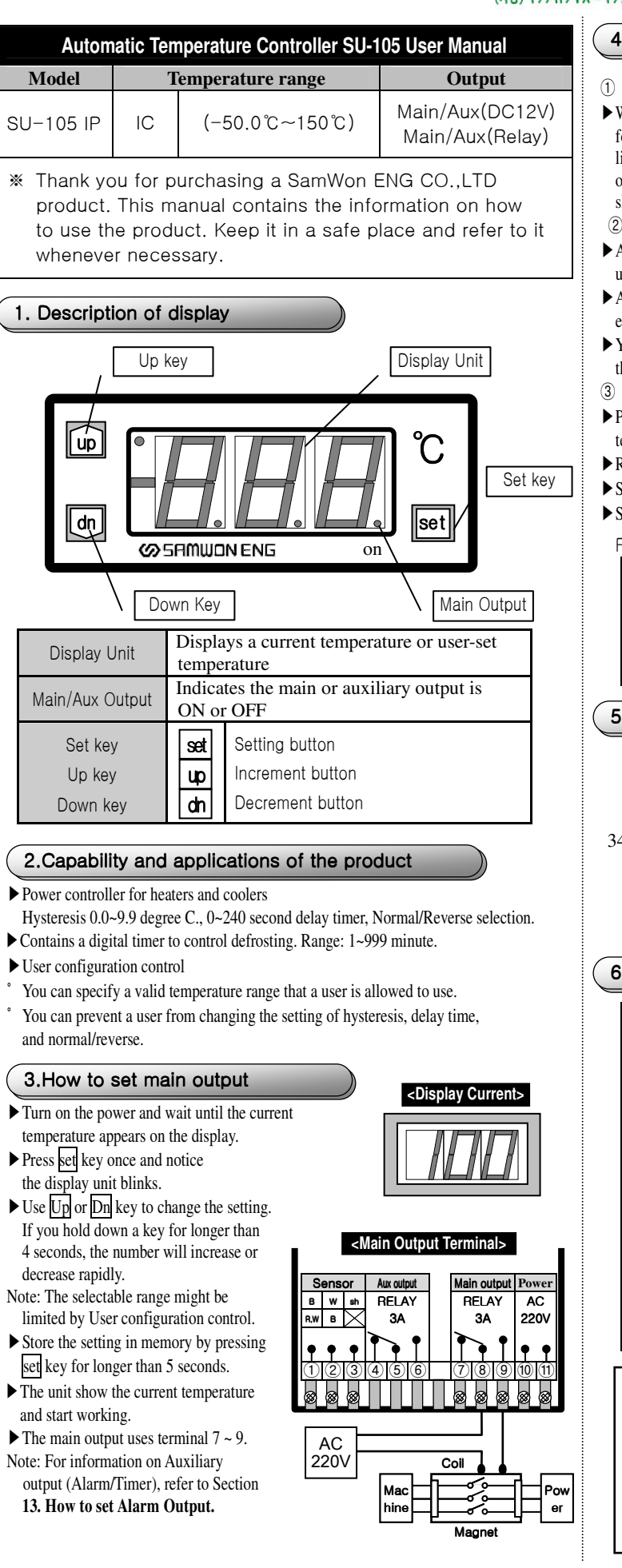

## 4. How to connect sensors

#### 1) How to connect sensors

- ► When connecting sensors, use the following figure. If you connect the lines incorrectly or a different type of sensors, the display unit will show 'Err'.
- 2 Sensor line extension
- ► A Pt100 sensor line can be extended up to 100 M.
- An IC/Humidity sensor line can be extended up to 500 M.
- ▶ You MUST use a shielded line to prevent the noise when extending a line.
- ③ Sensor input correction (when current temperature is incorrect)
- ▶ Press set key for longer than 5 seconds, when the display unit shows a current temperature

IC/HUN

Ca-K

B

<Rear panel terminal>

REI A

3A

(1)Red/White (2)Shield/Black

RTD

lain outpu

REI AY

3A

1)White(2)Black(3)Black

AC

220V

- ▶ Release the key when you see **diF**. Select **rSt** by pressing set key.
- Select a correction temperature using Up or Dn key.
- Store the setting in memory by pressing the set key for longer than 5 seconds.

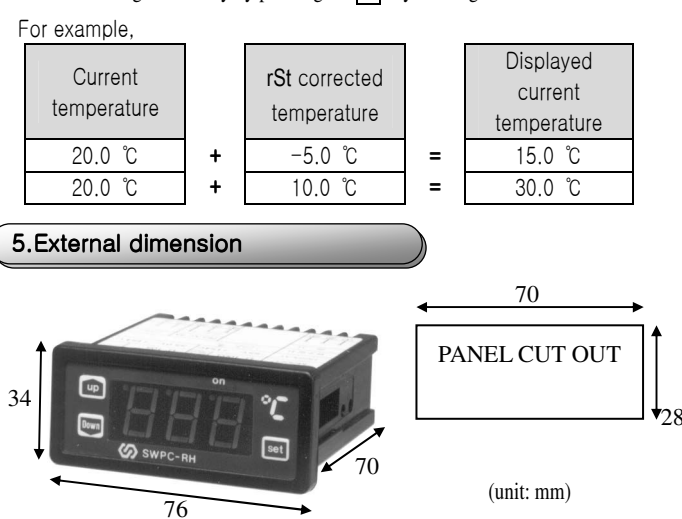

# 6.Product specification

| Voltage                 | AC220V (50/60Hz) ±10% (AC110V,option)                                                              |  |
|-------------------------|----------------------------------------------------------------------------------------------------|--|
| Power                   | 5VA or less                                                                                        |  |
| Input Sensor            | K(CA) with a load/line of $100\Omega$ or less PT100 $\Omega$ with a load/line of $5\Omega$ or less |  |
| Accuracy                | K(CA):display the value $\pm 0.5\%$ +1digit<br>Pt100:display the value $\pm 0.2\%$ +1digit         |  |
| Hysteresis              | 0.1℃ ~9.9℃                                                                                         |  |
| Control output          | Relay Output:AC250V 5A<br>Relay life time:300,000 or grater                                        |  |
| Control operation       | ON/OFF Control                                                                                     |  |
| Setting Methode         | Digital Methode with Up or Down key                                                                |  |
| Etc.                    | Sensor input correction, Delay timer, Normal/Reverse selection, Defrosting Timer                   |  |
| Environment Temperature | 0℃ ~ 50℃                                                                                           |  |
| Environment humidity    | 85% RH or less                                                                                     |  |

# SAMWON ENG CE

Head Office and Factory : #703-4 Hwamokdong Gimhae Gyoungnam, South Korea Phone : 82–055–321–3030/1 Fax : 321–3060 Homepage : <u>http://31eng.co.kr/</u> E-mail : 31eng@paran.com

In Pursuit of Perfect Production for Customer Service Excellence.

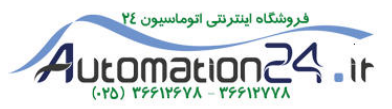

## 7.Hysteresis setting

► To change hysteresis, press SET key for longer than 5 seconds. Release the key when the display unit shows diF.

| Set the | configur | ation as fol | lowing using Up and Dn keys. |
|---------|----------|--------------|------------------------------|
| lleer   | Item     | Setting      | Description                  |

|   | User                                                                          | nem | Setting | Description                             |  |
|---|-------------------------------------------------------------------------------|-----|---------|-----------------------------------------|--|
|   | setting                                                                       | diF | 0.1~9.9 | Prevent relay vibration from hysteresis |  |
| c | Store the setting in memory by pressing the SET lay for langer than 5 seconds |     |         |                                         |  |

Store the setting in memory by pressing the SET key for longer than 5 seconds.
 Description of ON/OFF control based-on hysteresys value

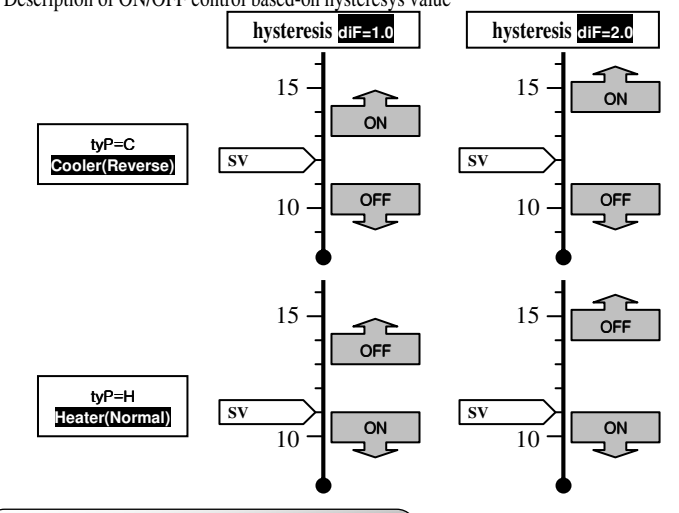

## 8. Normal/Reverse output

| User   | Item | Setting | Description                          |
|--------|------|---------|--------------------------------------|
|        |      | С       | Controls the cooler (Reverse output) |
| Jouing | ιyr  | Н       | Controls the heater (Normal output)  |

#### 1 Cooler On/Off control

- When the current temperature becomes higher than a configured temperature, the main output relay turns on.
- ▶ You can use a delay timer to protect a compressor.
- 2 Heater On/Off control
- ▶ When the current temperature becomes lower than a configured temperature, the main output relay turns on.

Note: In general, the B contact of a relay is used for reverse output. In this case, be cautious since the contact B is ON even though the power to the unit is turned off. For example)

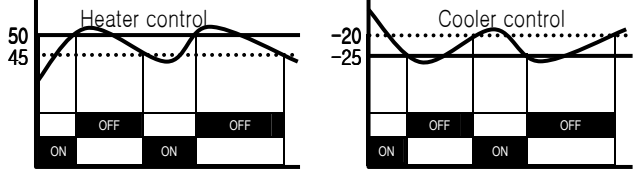

SV=50.0,diF=5.0,dLt=0,tyP=H SV=-25.0,diF=5.0,dLt=0,tyP=C

9.Delay timer setting

▶ In order to change the delay timer setting, press SET key for longer than 5 seconds while the display unit shows the current temperature. Release the key when the display

unit shows diF. Press SET key several times to select dLt.

After selecting a value using Up or Dn key, press SET key to store the setting in the memory.

| Description: When the delay time expires, the output turns on. |              |          |                                       |  |  |
|----------------------------------------------------------------|--------------|----------|---------------------------------------|--|--|
| User                                                           | Item Setting |          | Description                           |  |  |
| setting                                                        | dl t         | 0~240sec | Output become on after specified time |  |  |

How the delay timer works

Case: the delay time is 0 second => the relay turns on as soon as output signal arrives.

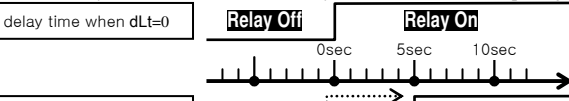

 delay time when dLt=5
 Relay Ofi
 Relay On

 Case: the delay time is 5 seconds => the relay turns on after 5 seconds upon the arrival o output signal.
 Output signal

### 10.User configurable settings

The following diagram shows configurable items. Select an item by pressing set key.

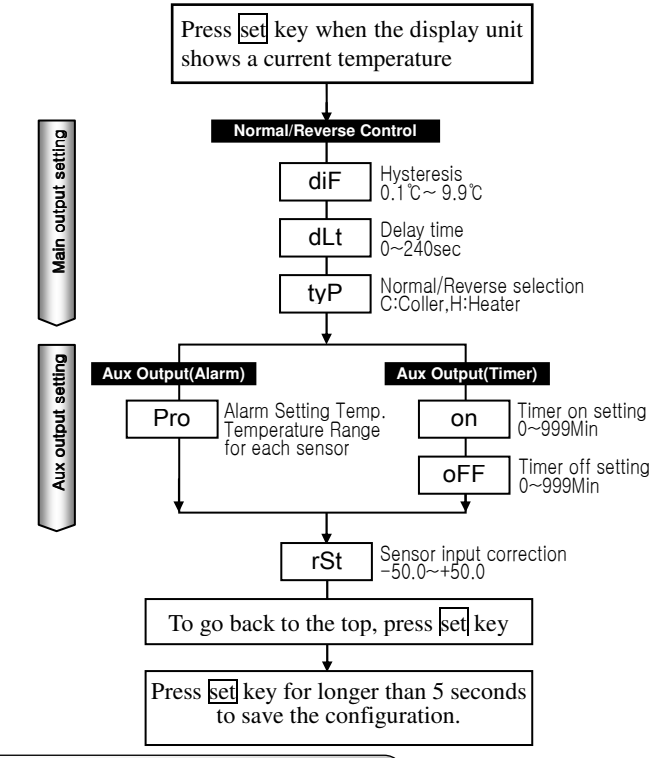

# 11.Factory default settings

► Make a note of the factory default settings before changing any one of them. Before making any change, understand and verify the validity of your setting(s).

Invalid factory settings may require service from the manufacturer.

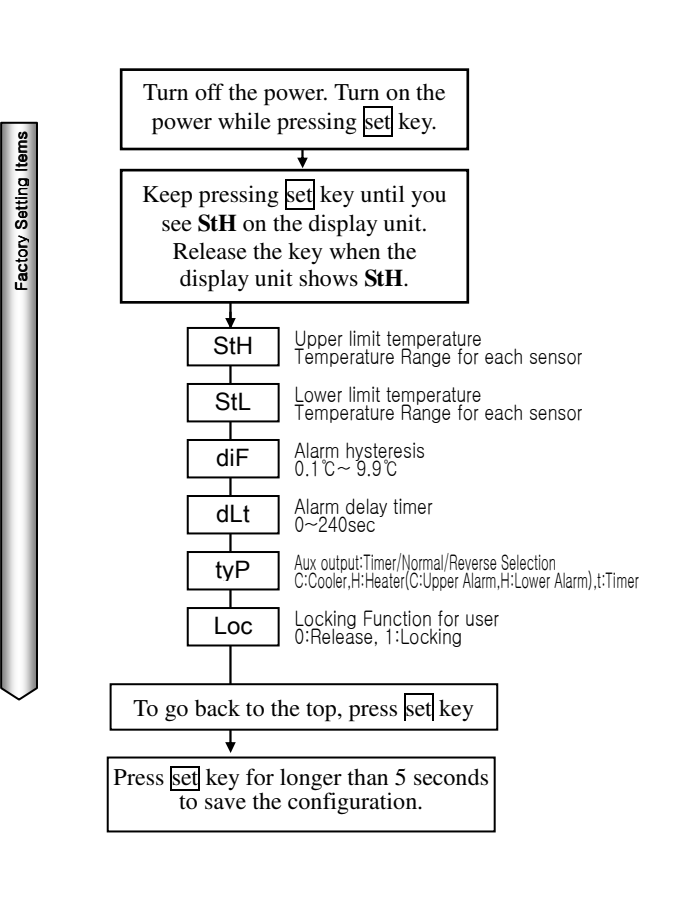

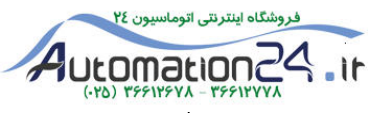

## 12. Prevention of re-configuration and configuration lock

- 1 You can prevent a user from changing a pre-set configuration.
- ► Turn off the power. Turn on the power while pressing set key. Keep pressing set key until you see StH on the display unit. Release the key when the display unit shows StH.
- Press set key several times to select Loc. Set the configuration as following using Up and Dn keys

| ~ _              | Item | Setting | Description                                          |
|------------------|------|---------|------------------------------------------------------|
| actor)<br>etting | 1    | 0       | Unlocked – a user can change settings                |
| പ്ര              | Loc  | 1       | Locked – a user can't change a pre-set configuration |

▶ Press set key for longer than 5 seconds to save the configuration.

Note: Once locked, a user can't change a pre-set configuration by pressing set key for longer than 5 seconds. The unit must be unlocked before a user can change the pre-set configuration.

- 2 You can specify the range of temperature that a user can set.
- ► Turn off the power. Turn on the power while pressing set key. Keep pressing set key until you see **StH** on the display unit.
- Press set key several times to select StL. Set the configuration as following using Up and Dn keys.

|                  | Item | Setting | Description                                          |
|------------------|------|---------|------------------------------------------------------|
| actory<br>etting | StH  | 50.0    | The highest value for high temperature is 50 degree. |
| ω                | StL  | 40.0    | The lowest value for low temperature is 40 degree.   |

▶ Press set key for longer than 5 seconds to save the configuration.

Note: After this configuration, the main temperature can be set only within the range of 40 to 50 degree.

## 13.How to set Alarm Output (Auxiliary output)

- 1 Set the auxiliary relay output to Alarm Output
- The auxiliary relay selects either Alarm Output or Timer Output. Set the relay to Alarm Output. (Alarm Output is factory default setting)
- ▶ You MUST turn off the power to change the factory settings.
- Turn on the power while pressing set key. And keep pressing the set key.
- ▶ Release the set key when the display shows StH.
- ▶ Press set key several times until you see tyP.
- ▶ Set the configuration as following using Up and Dn keys

| ∑ b             | Item | Setting | Description                                                                            |
|-----------------|------|---------|----------------------------------------------------------------------------------------|
| Facto<br>Settir | tyP  | H or C  | Use Auxiliary output as Alarm output<br>( <b>C</b> = Alarm High, <b>H</b> = Alarm Low) |

Store the setting in memory by pressing the set key for longer than 5 seconds.

(2) How to set Alarm Output Temperature

- ► When the display shows current temperature, press set key for longer than 5 seconds. Release the set key when the display shows diF.
- ▶ If **Pro** is not displayed, you have to the auxiliary output to Alarm Output. Refer to the item 1) above.
- Select **Pro** by pressing set key several times.
- ▶ Set the configuration as following using Up and Dn keys

| ja Di        | Item | Setting | Description                                      |
|--------------|------|---------|--------------------------------------------------|
| Use<br>Setti | Pro  | 100.0   | Alarm Output Temperature is set to 100 degree C. |

- Store the setting in memory by pressing the set key for longer than 5 seconds.
- $\ensuremath{\textcircled{3}}$  How to set Alarm High or Low
- ► To change the factory setting, you MUST turn off the power.
- ► Turn the power on while pressing set key. And keep pressing the set key.
- Release the key when the you see  $\overline{StH}$  in the display unit.
- Select **tyP** by pressing set key several times.

- ► Set the configuration as following using Up and Dn keys than the alarm temperature
- ▶ Press set key for longer than 5 seconds to save the configuration.

|                  | Item | Setting | Description                                                                                   |
|------------------|------|---------|-----------------------------------------------------------------------------------------------|
| actory<br>etting | 4-D  | Н       | The output is turn on when the current temperature becomes lower                              |
| щ о              | IJГ  | С       | The output is turn off when the current temperature becomes higher than the alarm temperature |

- ④ How to disable the alarm output
- When you want to turn off alarm relay output, follow the procedure described below.
- ▶ Press set key for longer than 5 seconds when the display shows a current temperature. Release the key when you see diF.
- ▶ Press set key several times to select **Pro**.

|     |               |      | •       |                                               |
|-----|---------------|------|---------|-----------------------------------------------|
|     | ي<br>10       | Item | Setting | Description                                   |
|     | Use<br>settii | Pro  | oFF     | This configuration disables the alarm output. |
| - 1 |               |      |         |                                               |

▶ Press SET key for longer than 5 seconds to save the configuration.

## 14.Timer setting

- 1 How to set the auxiliary relay to the timer output
- ► The auxiliary relay selects either the alarm output or timer output. As a factory setting, the relay is set to the alarm output.
- ► To change the factory setting, you MUST turn off the power.
- Turn the power on while pressing set key. And keep pressing the set key.
- $\blacktriangleright$  Release the key when the you see **StH** in the display unit.
- Select **tyP** by pressing set key several times.
- ▶ Set the configuration as following using Up and Dn keys

| Factory | Item | Setting | Description                                 |
|---------|------|---------|---------------------------------------------|
| setting | tyP  | t       | Use the auxiliary relay as the timer output |

▶ Press set key for longer than 5 seconds to save the configuration.

#### 2 How to set timer

- ▶ Press set key for longer than 5 seconds when the display shows a current temperature. Release the key when you see diF.
- ▶ Press set key several times to select On. If ON does not appear, the auxiliary output is not selected as the timer output. See 1) How to set the auxiliary relay to the timer output

# ► Set the configuration as following using Up and Dn keys

| User<br>setting |    | ] | Item | Setting | Description                                                |
|-----------------|----|---|------|---------|------------------------------------------------------------|
|                 | er |   | on   | 5       | The output will be ON for 5 minutes after a OFF period of  |
|                 | US |   |      |         | 15 minutes                                                 |
|                 |    |   | oFF  | 15      | The output will be OFF for 15 minutes after a ON period of |
|                 |    |   |      |         | 5 minutes.                                                 |
| •               | -  |   |      |         |                                                            |

▶ Press set key for longer than 5 seconds to save the configuration.

## 3Description of the pulse cycle

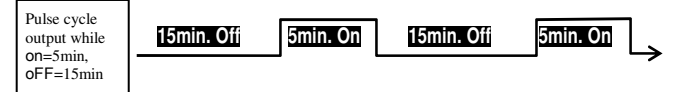

Note: Periodic timer is operated separatory operated from temperature controller

## 15. Installation

- ▶ Install the unit in an environment where
  - 1) the temperature is relatively constant,
  - 2) there is no corrosive gas,
  - 3) the humidity is normal, and
  - 4) there is no excessive dust and electric noise.
- ► Wire (or line) connections
- Sensor line is sensitive to noise from high-voltage power line. Use a separate pipe.
- ► For applications where bodily injury or property damage can occur, you connect the product using a double safety device.